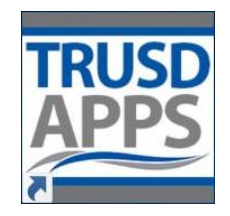

Student Login Process UPGRADE!

## Proud to Announce Students have Single Sign-On in the **TRUSD** Apps Portal!

Online Curriculum and other resources are now one-click away for students. Students should login to the <u>TRUSD Apps</u> <u>Portal</u> using their Permanent ID and district password once to access many applications. These resources include the following:

- All Student Computer login
- Google Apps for Education
- My.HRW
- Think Central
- Pearson myPerspectives
- iLit
- iReady
- and more...

### The Default Student Password is: twinrivers

# How to Find your Student's Permanent ID in Illuminate

- 1. Click on TRUSD Apps Portal: <u>Apps.TwinriversUSD.org</u>
- 2. Click on "Learning Tools" and "Illuminate"
- 3. Login to Illuminate
- 4. Click Students > Student List
- 5. Their Permanent ID is the blue number on the left

# StudentsGradesGradeBookRepGENERALurth'Search 2.0urth'Advanced Searchurth'Student ListDemographic Details

## How to Reset a Student's Password

- 1. Click on TRUSD Apps Portal: Apps.TwinriversUSD.org
- 2. Click TRUSD Teacher and Student Password
- 3. Login to the Password Reset Tool with District Credentials
- 4. Select your School site
- 5. Enter the student's Permanent ID and new password
- 6. Click Submit

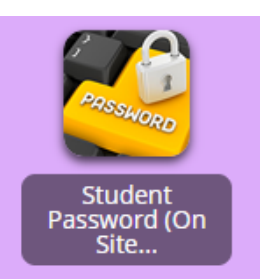

# Have Questions or Need Help? Contact the Help Desk at ext. 55555